| M | anual til teams forsømmelseshåndtering | . 1 |
|---|----------------------------------------|-----|
|   | Fraværskontrol i Ludus                 | . 1 |
|   | Ved forsømmelser                       | . 5 |
|   | Ved vedvarende forsømmelser            | . 6 |
|   | Sanktionsmuligheder                    | . 6 |
|   | Opret en sag i Ludus                   | . 7 |

# Manual til teams forsømmelseshåndtering

Denne manual er tænkt som et redskab til at lette arbejdet med kontrol af elevers fravær.

Teams er forpligtet til løbende at kontrollere elevers fravær minimum 1 gang pr måned – det gælder også det skriftlige fravær. Hvis der konstateres for høje forsømmelser, kan man her i manualen se, hvorledes man skal forholde sig.

# Fraværskontrol i Ludus

Teamet kontrollerer løbende fraværet for alle klassens elever i Ludus – både det skriftlige og mundtlige fravær skal kontrolleres.

- vælg "kursist"
- vælg "avanceret søgning" og dernæst "klasser"

| Kursistrummer id eller personnummer: | Vælg en kursist<br>Avanceret segning     |                  |
|--------------------------------------|------------------------------------------|------------------|
| Avanceret søgning                    | Kursist Moduler Klasser Larer Varselgræn | iser Frafald Fra |
| 🔨 Forrige 🛛 Najšte 🃎 💷 🎤             | Afgrænsning på kursist                   |                  |
| Søgning fandt ingen kursister        | Fornavn:                                 |                  |
|                                      | Efternavn:                               |                  |
|                                      | Tilskud:                                 |                  |
|                                      | Alder:                                   |                  |
|                                      | Kun kursister til udmelding:             |                  |
|                                      | Afgrænsning på modul                     |                  |
|                                      | Medtag ikke hold med typen:              |                  |
|                                      |                                          |                  |
|                                      |                                          |                  |
|                                      |                                          |                  |

#### i eksemplet nedenfor er valgt 2h

| Find kun aktive kursister  Igangværende klasser Brobygning 0 B9   I.g 1a 1b 1c 1d 1h 1m 1q 1u 1w 1y 1z  2.g 2.a 2b 2c 2d 2h 2m 2t 2u 2w 2y  3.g 3a 3c 3d 3q 3u                                                                                                    | irsist       | Moduler    | Klasser          | Lærer | Varselgrænser | Frafald | Fravær | Varselregistrering | Sager |
|----------------------------------------------------------------------------------------------------|--------------|------------|------------------|-------|---------------|---------|--------|--------------------|-------|
| Igangværende klasser       Brobygning       0 B9       1.g       1a     1b       1q     1u       1q     1w       1g       2.g       2.g       2.a     2b       2.t     2u       2.g       3.g       3.g       3.g       3.g       3.g       3.g       3.g       3.g       3.g       3.g       3.g       3.g       3.g       3.g       3.g       3.g                                                                                                    | Find         | kun aktive | e kursister      |       |               |         |        |                    |       |
| Igangværende klasser         Brobygning         0 B9         1.g         1a       1b       1c       1d       1h         1m       1q       1w       1y       1y         1z       2.g       2 c       2 d       2 h         2 a       2 b       2 c       2 d       2 h       2 y         3.g       3 c       3 d       3 q       3 u         3w       3 x       3 y       3 z       3 u                                                                                                    | onnor        | nco klacci | ar               |       |               |         |        |                    |       |
| Indext Property of the sector of the sector of the sect | Ina          | ngyærend   | ei<br>Io klaccor |       |               |         |        |                    |       |
| 0.89         1.9         1a       1b       1c       1d       1h         1m       1q       1u       1w       1y         1z       2.9       2.1         2a       2b       2c       2d       2h         2m       2t       2u       2w       2y         3.9       3c       3d       3q       3u                                                                                                    | Brob         | vanina     | ie klubbei       |       |               |         |        |                    |       |
| 1.g1a1b1c1d1h1m1q1u1w1y1z11w1y2.g22d2h2a2b2c2d2h2m2t2u2w2y3.g3c3d3q3u3w3x3y3z                                                                                                    | 0 B9         | ,          |                  |       |               |         |        |                    |       |
| 1.9         1a       1b       1c       1d       1h         1m       1q       1u       1w       1y         1z       1z       1z       1z       1z         2.9       2       2       2       2         2m       2t       2u       2w       2y         3.9       3c       3d       3q       3u         3w       3x       3y       3z       3z                                                                                                    | Concerned in |            |                  |       |               |         |        |                    |       |
| 10     10     10     11       1m     1q     1u     1w     1y       1z     1x     1y     1y       2.g     2b     2c     2d       2m     2t     2u     2w       3.g     3c     3d     3q       3w     3x     3y     3z                                                                                                    | 1.g          |            | 1 6              |       | 1 -           |         |        | 1 d                | 1.6   |
| Iz  Id  Id  Id  Id    Iz    2a    2b    2c    2d    2t    2u       3a    3c       3x                                                                                                    | 1 m          |            | 10               |       | 10            |         |        | 1 w                | 1 v   |
| 2.g<br>2a 2b 2c 2d 2h<br>2m 2t 2u 2w 2y<br>3.g<br>3a 3c 3d 3q 3u<br>3x 3y 3z                                                                                                    | 1 z          |            | 1 4              |       | 10            |         |        |                    | - ,   |
| 2a     2b     2c     2d     2h       2m     2t     2u     2w     2y       3.g     3c     3d     3q     3u       3w     3x     3y     3z                                                                                                    |              |            |                  |       |               |         |        |                    | ~     |
| 2 a 2 b 2 c 2 d 2 n 2 y 2 y 2 y 2 y 2 y 2 y 2 y 2 y 2 y                                                                                                    | 2.g          |            | <b>2</b> h       |       | 2.5           |         |        | 2.4                |       |
| $\begin{array}{cccccccccccccccccccccccccccccccccccc$                                                                                                    | 2 a<br>2 m   |            | 20               |       | 20            |         |        | 2 W                | 211   |
| <b>3.g</b><br>3a 3c 3d 3q 30<br>3w 3x 3y 3z                                                                                                    | 2 111        |            | 2 4              |       | 24            |         |        | - "                | -,    |
| 3a 3c 3d 3q 3u<br>3w 3x 3v 3z                                                                                                    | 3. g         |            |                  |       |               |         |        |                    |       |
| 3 W 3 X 3 V 3 Z                                                                                                    | 3 a          |            | 3 c              |       | 3 d           |         |        | 3 q                | 3 U   |
|                                                                                                    | 3 W          |            | 3 X              |       | 3 у           |         |        | 3 z                |       |
|                                                                                                    |              |            |                  |       |               |         |        |                    |       |
|                                                                                                    |              |            |                  |       |               |         |        |                    |       |
|                                                                                                    |              |            |                  |       |               |         |        |                    |       |
|                                                                                                    |              |            |                  |       |               |         |        |                    |       |
|                                                                                                    |              |            |                  |       |               |         |        |                    |       |
|                                                                                                    |              |            |                  |       |               |         |        |                    |       |
|                                                                                                    |              |            |                  |       |               |         |        |                    |       |
|                                                                                                    |              |            |                  |       |               |         |        |                    |       |
|                                                                                                    |              |            |                  |       |               |         |        |                    |       |
|                                                                                                    |              |            |                  |       |               |         |        |                    |       |
|                                                                                                    |              |            |                  |       |               |         |        |                    |       |
|                                                                                                    |              |            |                  |       |               |         |        |                    |       |
|                                                                                                    | -            |            |                  |       |               |         |        |                    |       |

#### -tryk på "søg"

- tryk på det "blå skema" og vælg "fraværsvisning"

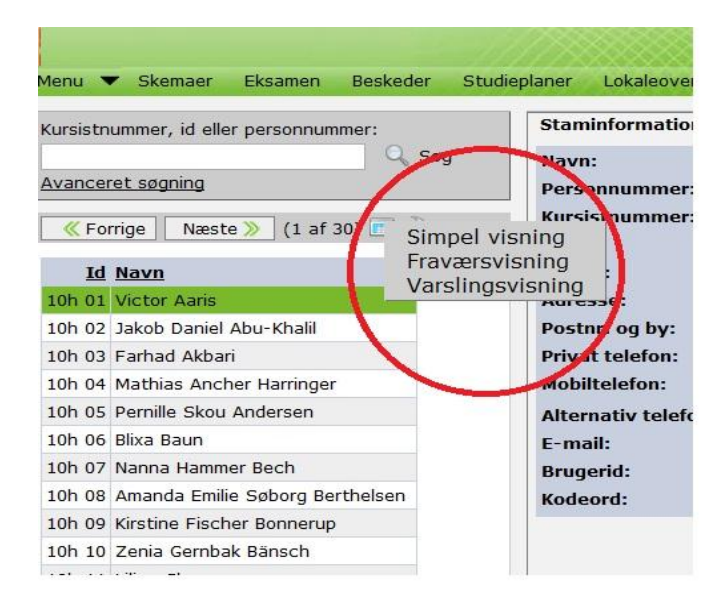

- ryk derefter menubjælken mod højre, således at alle fraværsregistreringer bliver synlige

| Menu     | Skemaer Eksamen Be                         | skeder Studie | eplaner Loka             |
|----------|--------------------------------------------|---------------|--------------------------|
| Kursistn | ummer, id eller personnummer:              | ~             | Staminform               |
| Avance   | ret sagning                                | 🔍 Søg         | Navn:                    |
| Avance   | rec søgning                                |               | Personnun                |
| K Fo     | rrige 🛛 Næste ≫ (1 af 30) 🚺                | ■ 🎤           | Kursistnun               |
|          |                                            |               | ID:                      |
| 10       | Navn                                       | <u>15</u>     | Klasse:                  |
| 10h 01   | Victor Aaris                               | 11,17 5       | Adresse:                 |
| 10h 02   | Jakob Daniel Abu-Khalil                    | 9,04 5        | Postnr. og               |
| 10h 03   | Farhad Akbari                              | 8,82 3        | Privat tele              |
| 10h 04   | Mathias Ancher Harringer                   | 12,23 2       | Mobiltelefo              |
| 10h 05   | Pernille Skou Andersen                     | 3,76 1        | Alternativ               |
| 10h 06   | Blixa Baun                                 | 4,79 1        | E-mail:                  |
| 10h 07   | Nanna Hammer Bech                          | 3,59 1        | Brugerid:                |
| 10h 08   | Amanda Emilie Søbor <mark>g Borthol</mark> | en 1,60       | Kodeord:                 |
| 10h 09   | Kirstine Fischer Bonnerup                  | 3,76 1        | The second second second |
| 10h 10   | Zenia Gernbak Bänsch                       | 5,85 1        |                          |
| 10h 11   | Lilian Cheung                              | 0,00          |                          |
| 10h 13   | Fidel Delgado Ortiz                        | 15,24 3       |                          |
| 10h 14   | Anders Lehm Frandsen                       | 4,52 1        |                          |
| 10h 15   | Hanh Ngoc Vivi Ha                          | 6,22 2        | Igangvære                |
| 10h 18   | Anders Ballegaard Jensen                   | 0,53          | Modul H                  |
| 10h 19   | Henrik Jolin - Laursen                     | 6,42 1        | 2g Elever 2              |
| 10h 22   | Karina Rything Køppen                      | 11,02 2       | 2g Ty/2 2                |

#### - tryk på "TS", og fraværet ordnes fra højeste til laveste

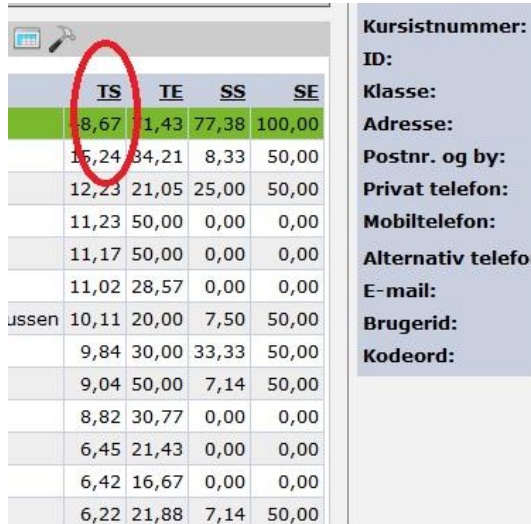

Alternativ telefon:

Forkortelserne dækker over følgende:

- TS -Samlet lektionsfravær i procent af tilbudte lektioner
- TE Maksimalt lektionsfravær for enkelt modul i procent
- SS Samlet forsømmelse for skriftlige opgaver i procent
- SE Maksimal forsømmelse for skriftlige opgaver for enkelt modul i procent

I skærmvinduet til højre kan man ved at klikke på "fravær", få vist elevernes fravær efter mere detaljerede parametre

| FagHoldLærerHoldidStatusFLAlle fagIIIIIINaturgeografi2h ngIJhAktivIEngelsk2h ENRYhAktivISamfundsfag2h SALK TRhAktivIMatematik2h MaJLhAktivIReligion2h reGRhAktivIHistorie2h hiAV FNhAktivIDansk2h olRYhAktivISpansk2g SP/2HD AH2010SP/2AktivIIdræt2hm idJP _M2 MC2010hmidAktivI                                                                                                 | FL 3,<br>1,<br>1,<br>1,<br>1,    | Status<br>Aktiv<br>Aktiv | Holdid<br>h | Lærer     | Hold     | Fag                    |
|----------------------------------------------------------------------------------------------------|----------------------------------|--------------------------|-------------|-----------|----------|------------------------|
| Alle<br>fagImage<br>Alle<br>fagImage<br>Alle<br>fagImage<br>Alle<br>AlleImage<br>Alle<br>AlleImage<br>AltivNaturgeografi<br>Engelsk2h ngIJhAktivEngelsk2h ENRYhAktivSamfundsfag2h SALK TRhAktivMatematik2h MaJLhAktivReligion2h reGRhAktivHistorie2h hiAV FNhAktivDansk2h daMChAktivOldtidskundskab2h olRYhAktivSpansk2g SP/2HD AH2010SP/2AktivIdræt2hm idJP_M2 MC2010hmidAktiv | 3,<br>1,<br>1,<br>1,<br>1,<br>0, | Aktiv<br>Aktiv           | h           |           |          | Allo fag               |
| Naturgeografi2h ngJJhAktivEngelsk2h ENRYhAktivISamfundsfag2h SALK TRhAktivIMatematik2h MaJLhAktivIReligion2h reGRhAktivIHistorie2h hiAV FNhAktivIDansk2h olRYhAktivIOldtidskundskab2h olRYhAktivISpansk2g SP/2HD AH2010SP/2AktivIIdræt2h m idJP _M2 MC2010hmidAktivI                                                                                                    | 1,<br>1,<br>1,<br>0,             | Aktiv<br>Aktiv           | h           |           |          | Alle Tau               |
| Engelsk2h ENRYhAktivSamfundsfag2h SALK TRhAktivIMatematik2h MaJLhAktivIReligion2h reGRhAktivIHistorie2h hiAV FNhAktivIDansk2h daMChAktivIOldtidskundskab2h olRYhAktivISpansk2g SP/2HD AH2010SP/2AktivIIdræt2h m idJP _M2 MC2010hmidAktivI                                                                                                    | 1,<br>1,<br>0,                   | Aktiv                    |             | IJ        | 2h ng    | Naturgeografi          |
| Samfundsfag2h SALK TRhAktivMatematik2h MaJLhAktivReligion2h reGRhAktivHistorie2h hiAV FNhAktivDansk2h daMChAktivOldtidskundskab2h olRYhAktivSpansk2g SP/2HD AH2010SP/2AktivIdræt2h midJP _M2 MC2010hmidAktiv                                                                                                    | 1,                               |                          | h           | RY        | 2h EN    | Engelsk                |
| Matematik2h MaJLhAktivReligion2h reGRhAktivHistorieHistorie2h hiAV FNhAktivDanskDansk2h daMChAktivHOldtidskundskab2h olRYhAktivSpanskSpansk2g SP/2HD AH2010SP/2AktivHIdræt2h midJP_M2 MC2010hmidAktivH                                                                                                    | 0,                               | Aktiv                    | h           | LK TR     | 2h SA    | Samfundsfag            |
| Religion2h reGRhAktivHistorie2h hiAV FNhAktivDansk2h daMChAktivOldtidskundskab2h olRYhAktivSpansk2g SP/2HD AH2010SP/2AktivIdræt2h midJP_M2 MC2010hmidAktiv                                                                                                    | 100 C                            | Aktiv                    | h           | JL        | 2h Ma    | <u>Matematik</u>       |
| Historie2h hiAV FNhAktivDansk2h daMChAktivOldtidskundskab2h olRYhAktivSpansk2g SP/2HD AH2010SP/2AktivIdræt2h nidJP_M2 MC2010hmidAktiv                                                                                                    | 0,                               | Aktiv                    | h           | GR        | 2h re    | <u>Religion</u>        |
| Dansk         2h da         MC         h         Aktiv           Oldtidskundskab         2h ol         RY         h         Aktiv           Spansk         2g SP/2         HD AH         2010SP/2         Aktiv           Idræt         2h m id         JP _M2 MC         2010hmid         Aktiv                                                                                | 0,                               | Aktiv                    | h           | AV FN     | 2h hi    | <u>Historie</u>        |
| Oldtidskundskab         2h ol         RY         h         Aktiv           Spansk         2g SP/2         HD AH         2010SP/2         Aktiv           Idræt         2hm id         JP _M2 MC         2010hmid         Aktiv                                                                                                    | 0,                               | Aktiv                    | h           | MC        | 2h da    | Dansk                  |
| Spansk         2g SP/2         HD AH         2010SP/2         Aktiv           Idræt         2hm id         JP _M2 MC         2010hmid         Aktiv                                                                                                    | 0,                               | Aktiv                    | h           | RY        | 2h ol    | <u>Oldtidskundskab</u> |
| <u>Idræt</u> 2hm id JP _M2 MC 2010hmid Aktiv                                                                                                    | 0,                               | Aktiv                    | 2010SP/2    | HD AH     | 2g SP/2  | <u>Spansk</u>          |
|                                                                                                    | 0,                               | Aktiv                    | 2010hmid    | JP _M2 MC | 2hm id   | <u>Idræt</u>           |
| Kemi 2h ke MS_SK h Aktiv                                                                                                    | 0,                               | Aktiv                    | h           | MS _SK    | 2h ke    | Kemi                   |
| andat 2h andat 11 MC EN h Aktiv                                                                                                    | 0                                | Aletiv                   | Ь           | I MC EN   | 2h andat | andat                  |

Ved at klikke på menupunkterne "Lektionsfravær" og "Lektionsfremmøde" gives et overblik over elevens forsømmelsesmønster.

De skriftlige forsømmelser fremkommer ved at klikke på menupunktet "Skriftlige opgaver".

## **Ved forsømmelser**

Hvis teamet konstaterer, at en elev har høje forsømmelser, prøver teamet at klarlægge om der er et mønster.

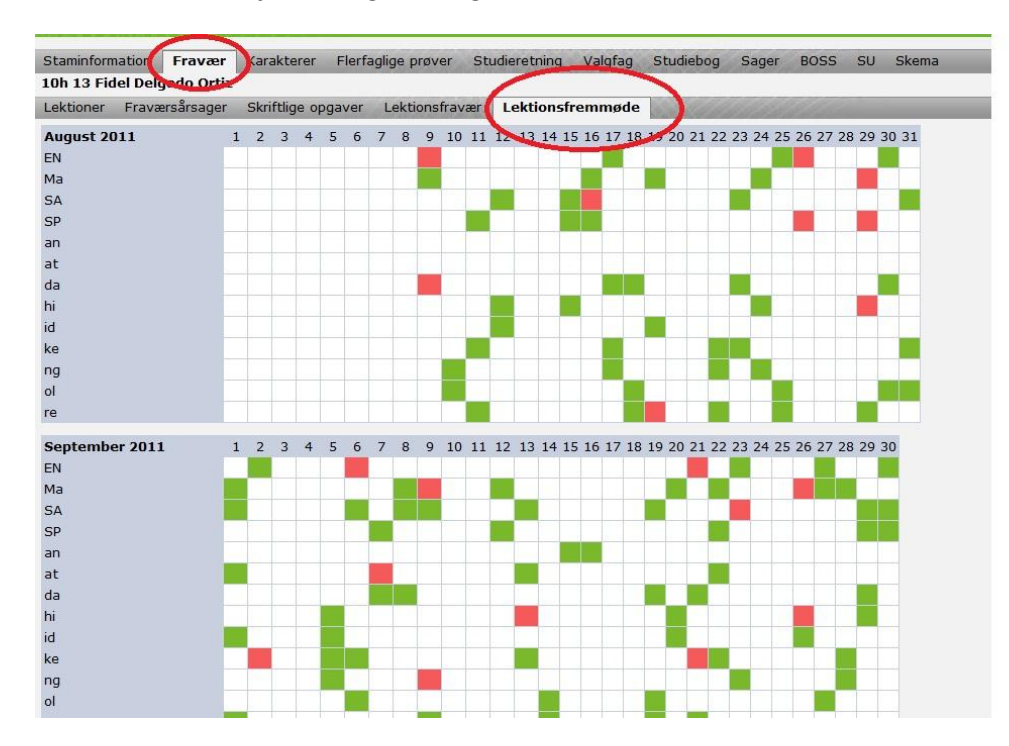

Forsømmer eleven f.eks. meget i 1. og 4. lektion?

#### Er der tale om sammenhængende sygdom?

### Har eleven angivet fraværsårsager?

| Staminformation Fravær                                                                                         | Karakterer Flerfaglige prøver | Studieretning Valgfag   | Studiebog Sage  | er BOSS S | U Skema |
|----------------------------------------------------------------------------------------------------|-------------------------------|-------------------------|-----------------|-----------|---------|
| and and a second second second second second second second second second second second second second second se |                               |                         |                 |           |         |
| Lektioner Fraværsårsager                                                                                       | Skriftlige opgaver Lektions   | fravær Lektionsfremmøde | Section and the | Station - |         |
| Tilføj fravælsårsag den: 07 t                                                                                  | 1.11 🗊 ОК                     |                         |                 |           |         |
| Dato                                                                                                    | Årsag                         | Fag                     | Lekti           | on        | Lærer   |
| 2011-10-07 00:00:00.0                                                                                          | Sygdom                        | 2h hi                   | 08:00           | - 09:30   | FN      |
| 2011-09-26 00:00:00.0                                                                                          | sygdom                        | 2h hi                   | 08:00           | - 09:30   | FN      |
| 2011-09-26 00:00:00.0                                                                                          | sygdom                        | 2h Ma                   | 09:45           | - 11:15   | JL      |
| 2011-09-07 00:00:00.0                                                                                          | Til læge                      | 2h at                   | 13:30           | - 15:00   | HT      |
| 2011-09-06 00:00:00.0                                                                                          | Jeg sov over mig              | 2h EN                   | 08:00           | - 09:30   | RY      |
| 2011-08-30 00:00:00.0                                                                                          | kontaktlinse problem          | 2h EN                   | 08:00           | - 09:30   | RY      |
| 2011-08-29 00:00:00.0                                                                                          | køreprøve                     | 2h hi                   | 11:45           | - 13:15   | FN      |
| 2011-08-29 00:00:00.0                                                                                          | køreprøve                     | 2g SP/2                 | 08:00           | - 09:30   | HD AH   |
| 2011-08-29 00:00:00.0                                                                                          | køreprøve                     | 2h Ma                   | 09:45           | - 11:15   | JL      |
| 2011-08-26 00:00:00.0                                                                                          | sygdom                        | 2g SP/2                 | 11:45           | - 13:15   | HD AH   |
| 2011-08-26 00:00:00.0                                                                                          | sygdom                        | 2h EN                   | 09:45           | - 11:15   | RY      |
| 2011-08-25 00:00:00.0                                                                                          | køretime                      | 2h EN                   | 11:45           | - 13:15   | RY      |
| 2011-08-19 00:00:00.0                                                                                          | sygdom                        | 2h re                   | 08:00           | - 09:30   | GR      |
| 2011-08-17 00:00:00.0                                                                                          | kontaktlinse problem          | 2h ng                   | 08:00           | - 09:30   | IJ      |
| 2011-08-16 00:00:00.0                                                                                          | Sygdom                        | 2h SA                   | 09:45           | - 11:15   | TR      |
| 2011-08-09 00:00:00.0                                                                                          | sygdom + læge                 | 2h Ma                   | 08:00           | - 09:30   | JL      |
| 2011-08-09 00:00:00.0                                                                                          | sygdom + læge                 | 2h EN                   | 11:45           | - 13:15   | RY      |
| 2011-08-09 00:00:00.0                                                                                          | sygdom + læge                 | 2h da                   | 09:45           | - 11:15   | MC      |

| Staminformation <b>Frava</b> | er Karaktore  | Fiertaglige prover | Studieretning V  | algfag Studiebog | Sager BO       | SS SU Sker | ma    |          |
|------------------------------|---------------|--------------------|------------------|------------------|----------------|------------|-------|----------|
| LOh 13 Fidel Delgado Or      | tiz           |                    |                  |                  |                |            |       |          |
| Lektioner Fraværsårsag       | er Skriftlige | opgaver Lektionsfr | avær Lektionsfre | mmøde            | and the second |            |       |          |
| Fag                          | Hold          | Lærer              | Holdid           | IA               | LU             | LU         | % NO  | NO       |
| <u>Alle fag</u>              |               |                    |                  |                  | 3,00           | 36,00      | 8,33  | 1.018,00 |
| <u>Matematik</u>             | 2h Ma         | JL                 | h                |                  | 3,00           | 6,00       | 50,00 | 160,00   |
| Naturgeografi                | 2h ng         | IJ                 | h                |                  | 0,00           | 4,00       | 0,00  | 8,00     |
| <u>Dansk</u>                 | 2h da         | MC                 | h                |                  | 0,00           | 7,00       | 0,00  | 120,00   |
| <u>Spansk</u>                | 2g SP/2       | HD AH              | 2010SP/2         |                  | 0,00           | 4,00       | 0,00  | 180,00   |
| <u>Kemi</u>                  | 2h ke         | MS _SK             | h                |                  | 0,00           | 5,00       | 0,00  | 10,00    |
| Samfundsfag                  | 2h SA         | LK TR              | h                |                  | 0,00           | 10,00      | 0,00  | 180,00   |
| Engelsk                      | 2h EN         | RY                 | h                |                  | 0,00           | 0,00       |       | 180,00   |
| <u>Historie</u>              | 2h hi         | AV FN              | h                |                  | 0,00           | 0,00       |       | 180,00   |
| <u>Elevgruppe</u>            | 2g Elever     |                    | 2010Elev         |                  | 0,00           | 0,00       |       | 0,00     |
| Almen studieforberedelse     | 2h at         | NA AV LK           | h                |                  | 0,00           | 0,00       |       | 0,00     |
| andet                        | 2h andet      | JL MC FN           | h                |                  | 0,00           | 0,00       |       | 0,00     |
| Poligion                     | 2h ro         | CP                 | ь                |                  | 0.00           | 0.00       |       | 0.00     |

### Er problemet manglende afleveringer af skriftlige opgaver eller fremmøde ?

Konstateres der for højt fravær ved en elev, bør det som minimum føre til en samtale mellem team og elev. Hvis det skønnes nødvendigt, kan klassens studievejleder efterfølgende inddrages.

Det markeres i Ludus/sager at samtalen er afholdt – husk at sende en kopi af sagen til klassens lærere. Iærerne

## Ved vedvarende forsømmelser

Hvis eleven fortsat forsømmer, sender teamet efter aftale med studievejleder besked til klassens uddannelsesleder om, at der skal udløses en sanktion sammen med et forslag til sanktionens art.

## Sanktionsmuligheder

Nedenfor er en oversigt over, hvorledes forsømmende elever kan sanktioneres. Forsømmelserne følger som oftest den nedenstående progression, men der kan forekomme afvigelser herfra.

Eleverne har retsligt krav på høringsskrivelser, før sanktionerne udmøntes, hvilket skyldes hensynet til elevernes retssikkerhed. Der går derfor minimum en uge fra beslutningen om at tildele en sanktion til den udmøntes.

*Skriftlig advarsel:* den skriftlige advarsel gør eleven opmærksom på, at forsømmelserne har nået et for højt niveau, og at der vil blive iværksat yderligere sanktioner fra skolens side, såfremt elevens forsømmelser ikke nedbringes. Den skriftlige advarsel kan kombineres med en aftale om skrivefængsel.

*Aftale om skrivefængsel:* sanktionen anvendes specielt til elever med et højt skriftligt fravær, og er en (ikke juridisk) bindende skriftlig aftale mellem skolen og eleven om at aflevere skriftlige opgaver til uddannelsesleder og anvende skolens tilbud om skrivefængsel.

*Fratagelse af SU:* denne sanktionsmulighed kan anvendes, hvis eleven fortsat forsømmer, efter at have fået tildelt en skriftlig advarsel. Udbetalingen af SU kan genoptages, hvis det skønnes, at eleven igen er studieaktiv.

*Eksamen i alle fag:* elever, som vedvarende forsømmer og allerede har fået tildelt en skriftlig advarsel, kan henvises til at aflægge prøve i alle fag på det pågældende klassetrin. Der gives ikke årskarakterer og eventuelt allerede givne årskarakterer bortfalder.

*Fortabelse af retten til at aflægge eksamen:* eleven mister retten til at blive indstillet til prøve i et eller flere fag, der afsluttes det pågældende år.

*Bortvisning:* ved bortvisning bortfalder også betingelserne for at få SU, idet man dermed ikke længere er studieaktiv. Eleven har dog mulighed for inden for de givne frister at tilmelde sig eksamen som selvstuderende.

*Retsgrundlaget:* bekendtgørelsen fra Ministeriet for børn og unge, kan læses her: <u>bekendtgørelse om</u> <u>studie- og ordensregler i de gymnasiale uddannelser</u>

## **Opret en sag i Ludus**

- Vælg "kursist"

- Vælg "sager" i menubjælken for at se eventuelle sager på en elev.

| Å             | rhus Stats         | gymnasiu      | ım      |           |          |      |    |       |          | Henrik Ros<br>Kursist |
|---------------|--------------------|---------------|---------|-----------|----------|------|----|-------|----------|-----------------------|
| Konferencer   | Kursist Lærere     | Moduler       |         |           | $\sim$   |      |    |       |          | Log                   |
| Karakterer    | Flerfaglige prøver | Studieretning | Valgfag | Studiebog | Sager    | BOSS | SU | Skema |          |                       |
| gueiredo Ande | rsen               |               |         |           |          |      |    |       |          | Side 1 ud af 1 😋 🧲    |
|               |                    |               |         |           | $\smile$ |      |    |       | Afslutte | et Udløber Type Vedra |
|               |                    |               |         |           |          |      |    |       |          |                       |
|               |                    |               |         |           |          |      |    |       |          |                       |
|               |                    |               |         |           |          |      |    |       |          |                       |
|               |                    |               |         |           |          |      |    |       |          |                       |
|               |                    |               |         |           |          |      |    |       |          |                       |
|               |                    |               |         |           |          |      |    |       |          |                       |
|               |                    |               |         |           |          |      |    |       |          |                       |
|               |                    |               |         |           |          |      |    |       |          |                       |
|               |                    |               |         |           |          |      |    |       |          |                       |
|               |                    |               |         |           |          |      |    |       |          |                       |
|               |                    |               |         |           |          |      |    |       |          |                       |
|               |                    |               |         |           |          |      |    |       |          |                       |
|               |                    |               |         |           |          |      |    |       |          |                       |
|               |                    |               |         |           |          |      |    |       |          |                       |
|               |                    |               |         |           |          |      |    |       |          |                       |

- Tryk på plusset for at oprette en ny sag på en elev

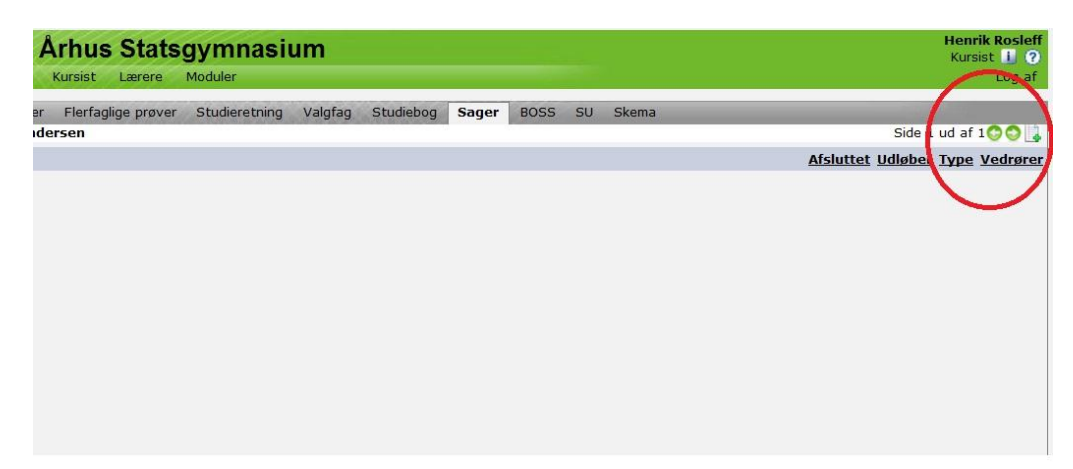

Som sagstype vælges "akt"

| tul: | <vælg sagsty<="" th=""><th>Je&gt;<b>∨</b></th><th></th><th></th></vælg> | Je> <b>∨</b>                               |                                                    |   |
|------|-------------------------------------------------------------------------|--------------------------------------------|----------------------------------------------------|---|
| ne.  |                                                                         | <u> </u>                                   |                                                    |   |
| st:  |                                                                         |                                            |                                                    |   |
| JC.  |                                                                         |                                            |                                                    |   |
|      |                                                                         |                                            |                                                    |   |
|      |                                                                         |                                            |                                                    |   |
|      |                                                                         |                                            |                                                    |   |
|      |                                                                         |                                            |                                                    |   |
|      |                                                                         |                                            |                                                    |   |
|      |                                                                         |                                            |                                                    |   |
|      |                                                                         |                                            |                                                    | ~ |
|      |                                                                         |                                            | Afaluttat                                          |   |
|      | Oprettet:                                                               | Udløber:                                   | Alsiuttet.                                         |   |
|      | Oprettet:<br>04.11.11 🗊                                                 | Udløber:<br>vælg 📅 駡                       | vælg 🔟 🕱                                           |   |
|      | Oprettet:<br>04.11.11                                                   | Udløber:<br>vælg 📆 🗱<br>af sagen som beske | Arsinteet.<br>vælg ഈ ₩<br>ad til kursistens lærere |   |

Der bør vælges en ikke-personfølsom overskrift i emnefeltet. Sagen skrives derefter i tekstfeltet.

Vær opmærksom på, at elever kan læse deres egne sager og har aktindsigt. Benyt derfor en sprogbrug, som egner sig til, at eleverne læser med.

Dernæst angives oprettelses-, udløbs- og afslutningstidspunkt for sagen. I langt de fleste tilfælde vil de 3 datoer være lig hinanden.

| ype:   | <vælg sagstype=""> 💌</vælg>                                  |  |
|--------|--------------------------------------------------------------|--|
| 1odul: | lle 🗸                                                        |  |
| imne:  |                                                              |  |
| ekst:  |                                                              |  |
| 1      | prettet: Udløber: Afsluttet:<br>14.11.11 IIIvælg II 😹vælg II |  |

Afslutningsvis kan man vælge, at sagen skal sendes til klassens lærere.

2011 AV,LN,MM,RO